# **INSCRIPTION PAS À PAS**

1. Réception du lien Amilia, cliquez sur la programmation :

| Inscription Articles                                                                                                    | Mon compte 🗗                                                       |
|----------------------------------------------------------------------------------------------------|--------------------------------------------------------------------|
| Programmations                                                                                                    | 🕈 Retour                                                           |
| PROGRAMMATION<br>SCIENTIFIQUE<br>AUTOMNE 2018<br>Programmation d'animation<br>scientifique_Automne 2018                                                                                                    |                                                                    |
| Informations importantes                                                                                                    |                                                                    |
| Comment voir la programmation complète?<br>Afin de voir l'ensemble des activités offertes, il vous suffit de cliquer sur tous les petits «+» bleus.<br>Besoin d'aide?<br>Contactez Pascaline Kengne Talla au 514 284-2214, poste 3715 ou Annick Le Corre au 514 527-4527, poste 2671<br>Mettez à jour votre navigateur!<br>Certaines versions moins récentes de navigateurs ne sont plus supportées par Amilia, car elles contiennent des failles de sée<br>pourraient compromettre l'information personnelle des clients. <u>Mettez à jour votre version de navigateur</u> pour vous assurer<br>déroulement de votre inscription.<br>Voir le calendrier des activités auxquelles vous êtes inscrits<br>Pour voir le calendrier de vos inscriptions, il vous suffit de sélectionner « Mon compte » en cliquant sur votre adresse courrie<br>droite.<br>Type d'activités d'animation scientifique cet automne:<br>Conférence scientifique: présentation des résultats de recherche offerte par des chercheurs ou des cliniciens, en collabora<br>chercheurs.<br>Place à la relève : espace dédié à nos dynamiques étudiants pour paratger les travaux de recherche, réalisés sous la superv<br>des chercheurs. | curité qui<br>r du bon<br>el en haut à<br>ation avec des<br>rision |

## Cliquez sur « + » pour avoir la liste des activités proposées dans le calendrier

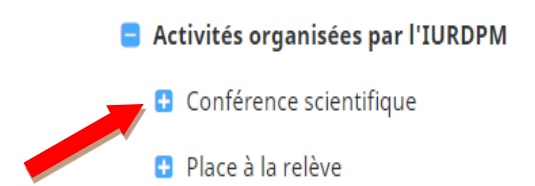

- **3.** Pour s'inscrire à une activité :
  - a. Cliquez sur l'icône bleu de l'activité choisie

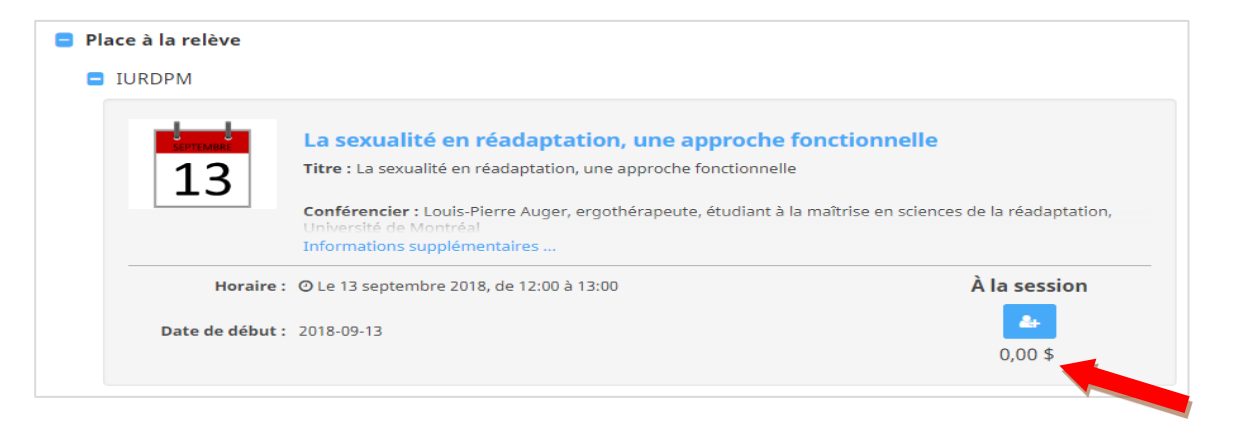

b. Cliquez sur poursuivre pour créer votre compte Amilia (où l'ensemble de vos inscriptions se retrouveront)

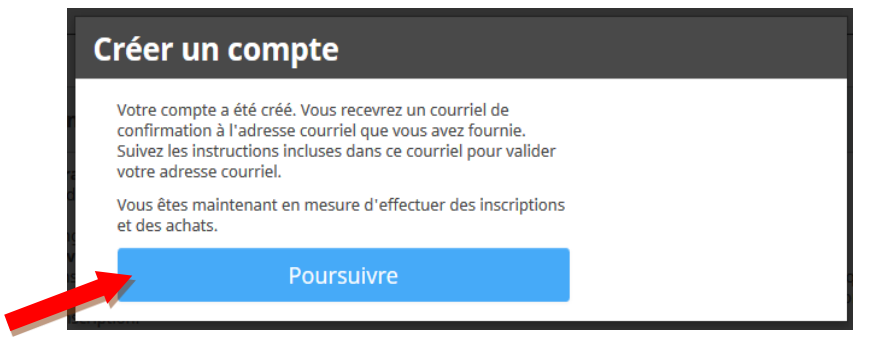

c. Créer le compte du détenteur (responsable du compte)

| Créer le compt                                       | te du détenteur                                                   | ×  |
|------------------------------------------------------|-------------------------------------------------------------------|----|
| Le responsable du comp<br>contact principal de l'org | ote devra payer le solde de tout compte et sera le<br>ganisation. |    |
| Prénom                                               |                                                                   |    |
| Nom                                                  |                                                                   |    |
| Genre                                                | Masculin 💌                                                        |    |
|                                                      | 🔲 Je confirme avoir 18 ans ou plus.                               |    |
|                                                      | _                                                                 | _  |
|                                                      | Annuler Sauvegarde                                                | er |

d. Sélectionner le participant à inscrire, puis cliquer sur « Commander » quand un crochet vert apparaîtra à côté de votre nom

| <ul> <li>Le 13 septembre 2018, de 12:00 à 13:00</li> <li>2275, avenue Laurier Est, L'Escale 252</li> <li>0,00 \$ Taxes exonérées</li> <li>ienre : N/A</li> </ul> |  |
|----------------------------------------------------------------------------------------------------|--|
|                                                                                                    |  |
| 🕽 Cliquez sur 🏭 pour ajouter au panier                                                                                                    |  |
| <ul> <li>Audrée Gourde</li> <li>Ajouter une autre personne</li> </ul>                                                                                            |  |

#### e. Cliquez sur « commander » et remplissez le formulaire qui apparaîtra

**Votre commande : 1 article** 

Poursuivre les achats Programmation d'animation scientifique\_Automne 2018 -Activités organisées par l'IURDPM - Place à la relève - La sexualité 0,00 \$ en réadaptation, une approche fonctionnelle 0,00 \$ 🛢 À la session Taxes exonérées Supprimer ② Le 13 septembre 2018, de 12:00 à 13:00 2275, avenue Laurier Est, L'Escale 252 🛔 Audrée Gourde 0,00 \$ Sous-total TPS 0,00 \$ TVQ 0,00 \$ Total de la commande 0,00 \$

### f. Cliquer sur « Retour à la boutique » pour vous inscrire à d'autres activités

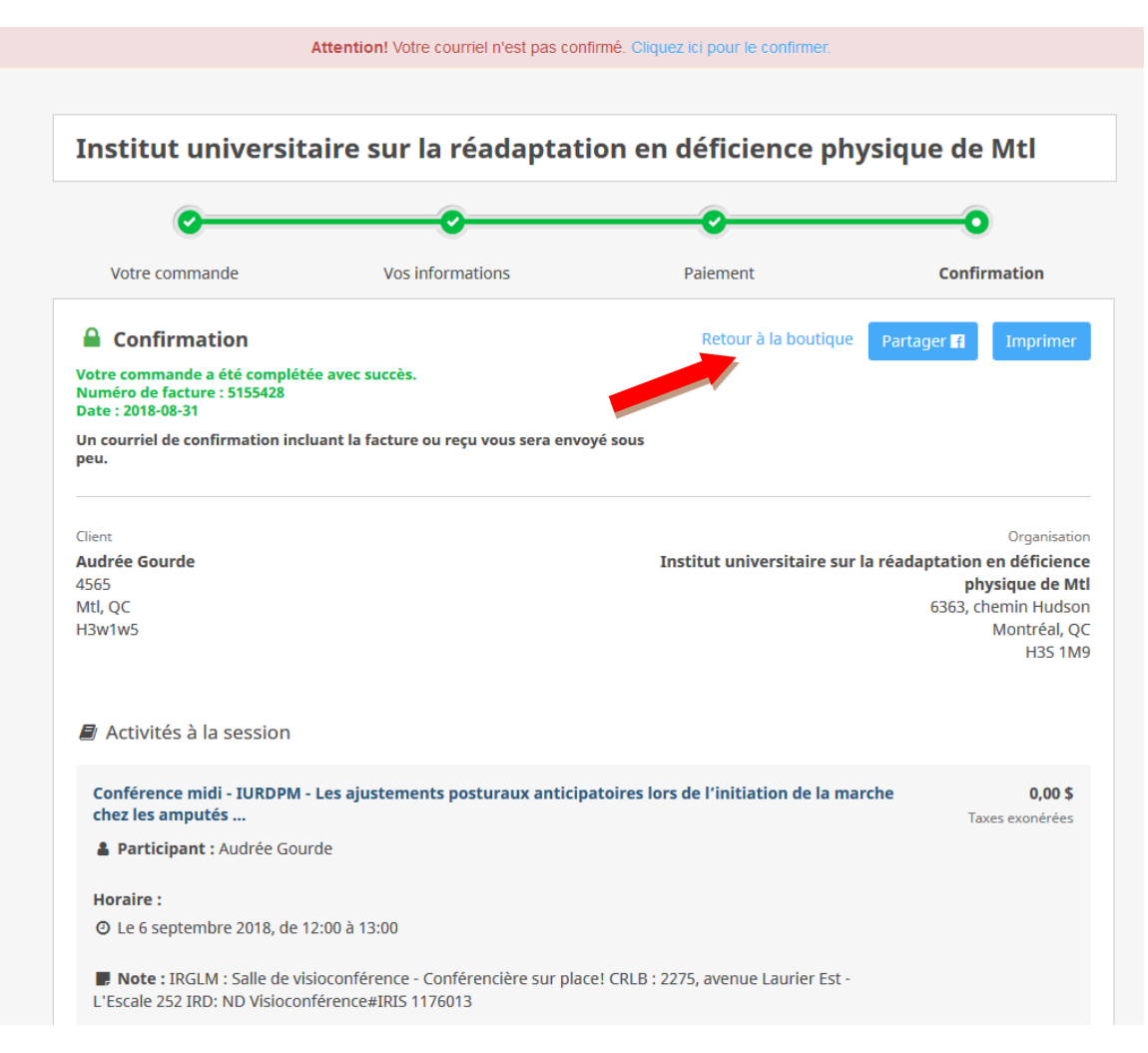

N'oubliez pas d'aller confirmer votre adresse courriel pour finaliser votre compte Amilia.

#### Mon compte

Une fois votre compte créé, il vous suffira de vous connecter pour aller ajouter des activités.

De plus, vos inscriptions seront centralisées dans « Mon compte », à travers un calendrier apparaissant sur votre page d'accueil.

| n calendrier         |                          |                     |              |                                  |                                          |                   | Activités à venir                                                                                              |
|----------------------|--------------------------|---------------------|--------------|----------------------------------|------------------------------------------|-------------------|----------------------------------------------------------------------------------------------------|
| stitut universitaire | sur la réadaptation en d | léficience physique | e de Mtl 🔻 🔤 | Tous les membres                 | •                                        |                   | Tous les membres 🔻                                                                                             |
| < > /                | Aujourd'hui              |                     | août 201     | 8                                | Mc                                       | ois Semaine Liste | Les ajustements posturaux anticipatoires lors de<br>l'initiation de la marche chez les amputés dans à<br>iours |
| dim.                 | lun.                     | mar.                | mer.         | jeu.                             | ven.                                     | sam.              | ,                                                                                                    |
| 29                   | 30                       | 31                  | 1            | 2                                | 3                                        | 4                 | PASCALINE KENGNE TALLA                                                                                         |
|                      |                          |                     |              |                                  |                                          |                   | 🛗 jeudi 06 sept. 2018 12:00 pm                                                                                 |
| 5                    | 6                        | 7                   | 8            | 9                                | 10                                       | 11                | À la session                                                                                                   |
|                      |                          |                     |              |                                  |                                          |                   |                                                                                                    |
| 12                   | 13                       | 14                  | 15           | 16                               | 17                                       | 18                | 🗮 Adaptation des inventaires de MacArthur-Bates d                                                              |
|                      |                          |                     |              |                                  |                                          |                   | développement de la communication en Inuktiku                                                                  |
| 19                   | 20                       | 21                  | 22           | 23                               | 24                                       | 25                | dans un mois                                                                                                   |
|                      |                          |                     |              |                                  |                                          |                   | PASCALINE KENGNE TALLA                                                                                         |
| 26                   | 27                       | 28                  | 29           | 30                               | 31                                       | 1                 | mercredi 10 oct. 2018 12:00 pm                                                                                 |
| 20                   |                          | 20                  | 20           | 20                               | 51                                       |                   | À la session                                                                                                   |
| 2                    | 3                        | 4                   | 5            | 6                                | 7                                        | 8                 |                                                                                                    |
| -                    | s. Institut universi     |                     | -            | s. Institut universi             | 1 All All All All All All All All All Al | 0                 |                                                                                                    |
|                      | Fête du travail          | J                   |              | Place à la relève                |                                          |                   | 🚛 État des connaissances sur le Cannabis et pistes                                                             |
|                      |                          |                     |              | Res ajustemen<br>PASCALINE KENGN |                                          |                   | d'interventions dans 3 mois                                                                                    |
|                      |                          |                     |              | 12:00 - 13:00                    |                                          |                   | PASCALINE KENGNE TALLA                                                                                         |
|                      |                          |                     |              | 😹 À la session                   |                                          |                   | mercredi 21 nov. 2018 09:00 am                                                                                 |
|                      |                          |                     |              |                                  |                                          |                   |                                                                                                    |

Pour visualiser les inscriptions aux activités en format liste, vous pouvez également vous rendre dans votre compte puis cliquer sur l'onglet « Achat »

Dans l'exemple ci-dessous, on voit la date de l'inscription à une activité.

| Achats pai | personne                                                                                                    |         |            |
|------------|----------------------------------------------------------------------------------------------------|---------|------------|
|            |                                                                                                    |         |            |
| 🐈 Pas      | caline Talla                                                                                                    |         |            |
| Propriét   | aire du compte                                                                                                    |         |            |
|            |                                                                                                    | Facture |            |
|            | Activités                                                                                                    |         |            |
|            | Programmation d'animation scientifique_Automne 2018 - Activités organisées<br>par l'IURDPM - Conférence scientifique - Adaptation des inventaires de<br>MacArthur-Bates du développement de la communication en Inuktikuk      | 5218126 | 2018-09-12 |
|            | Programmation d'animation scientifique_Automne 2018 - Activités organisées<br>par l'IURDPM - Conférence scientifique - Repousser les situations de handicap<br>pour assumer son rôle parental : un partenariat clinique-recher | 5218152 | 2018-09-12 |
| 👔 Aud      | rée Gourde                                                                                                    |         |            |
|            |                                                                                                    | Facture |            |
|            | Activités                                                                                                    |         |            |
|            | Programmation d'animation scientifique_Automne 2018 - Activités organisées<br>par l'IURDPM - Place à la relève - La sexualité en réadaptation, une approche<br>fonctionnelle                                                   | 5218116 | 2018-09-12 |

ET VOILÀ ! VOUS ÊTES INSCRIT (E) S!